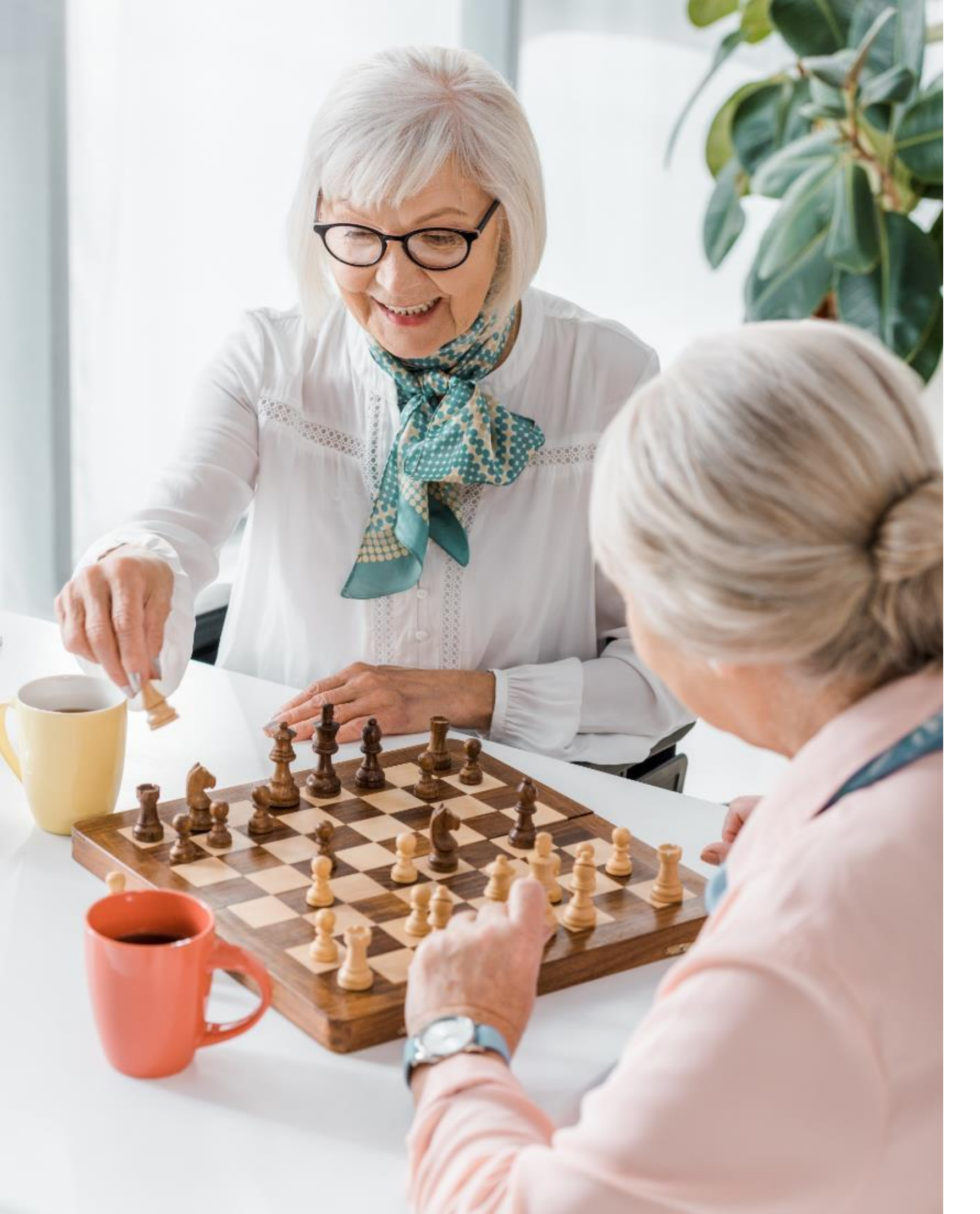

# HOW TO QUOTE USING CSG

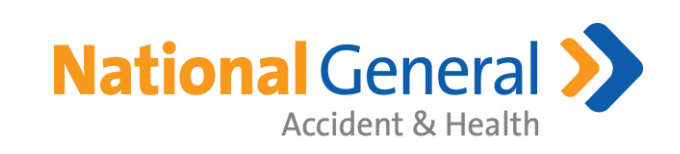

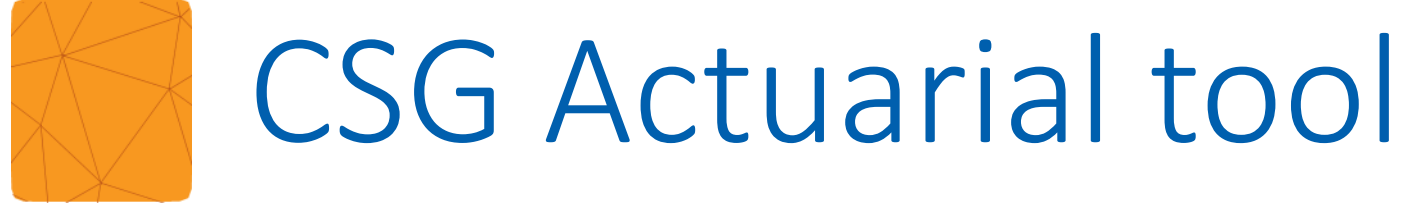

### Medicare Supplement, "Run Quote"

- Enter zip code and other details for quote
  - Preferred-Select Underwriting class is automatically incorporated into quoting
  - 5% Wearable/Activity tracker discount is automatically reflected in results
  - Household Discount will provide the 7% Roommate Discount and the Dual-Applicant of 10%
    - There will be multiple listings with 0 various discounts. Make sure to select the correct option

| Client / Applicant |   |                |           |
|--------------------|---|----------------|-----------|
| Enter client name  |   |                |           |
| Zip Code           |   | County         |           |
| 46012              |   | DELAWARE ×     | ×         |
| Age                |   | Gender         |           |
| 68                 | V | Female         |           |
| Tobacco            |   | Sort By        |           |
| Non-Tobacco        | V | Price          |           |
| Plan               |   | Effective Date |           |
| G                  | V | 05/01/2022     | Ē         |
| Household Discount |   |                |           |
| Applied            | ~ |                |           |
| Show Advanced      |   |                |           |
|                    |   |                | Get Quote |

Accident & Health

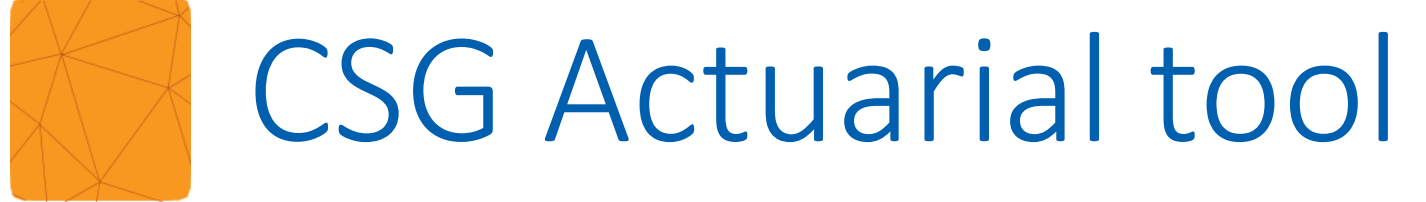

Medicare Supplement, "Run Quote"

- Apply Discounts This will apply the Roommate discount (7%) and the Dual-applicant discount(s) (10%)
  - Click on the "Expand" arrow on the side for a listing of all the applied discounts
- Annual Rate This will apply the 10% discount for paying the entire premium annually

|                           | Expand Quotes                                            |   |
|---------------------------|----------------------------------------------------------|---|
|                           | Apply Discounts                                          |   |
|                           | Annual Rate                                              |   |
|                           | Market Analytics                                         |   |
|                           | My Companies                                             |   |
|                           | Select Plans                                             |   |
|                           | Lindenwriting Eilters                                    |   |
|                           | onderwinding miters                                      |   |
| Client/Label:             | Zip ANDERSON, IN Age Gender                              |   |
|                           | 46012 Madison 		 70 		 Female                            |   |
| Tobacco                   | Plan Effective Date Sort By                              |   |
| Non-tobacco               | Price Cot Queta                                          |   |
| Non tobacco               |                                                          | / |
|                           |                                                          | 7 |
| <b>\$1,063.99</b><br>/yr* | National Health Ins Co (Allstate)                        |   |
|                           |                                                          |   |
| \$1,120.02                | National Health Ins Co (Allstate) 🛛 🌐 🗹 🗙 🗲              |   |
|                           |                                                          |   |
| \$1,177.60                | National Health Ins Co (Allstate) 🛛 🌐 🗹 🗙 🗲              |   |
| /yr*                      |                                                          |   |
| \$1,239.54                | National Health Ins Co (Allstate) 🛛 🔅 🖂 🗙 🔪              |   |
| /yr*                      |                                                          |   |
| \$1,257.32                | Accendo Insurance Company (A CVS Company And Aetna 💦 🗔 🖉 |   |
| /yr*                      | Affiliate)                                               |   |

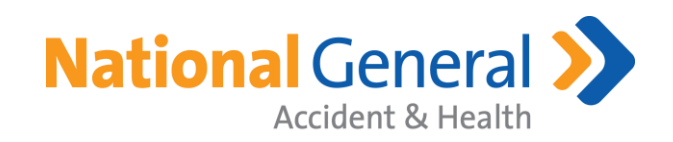

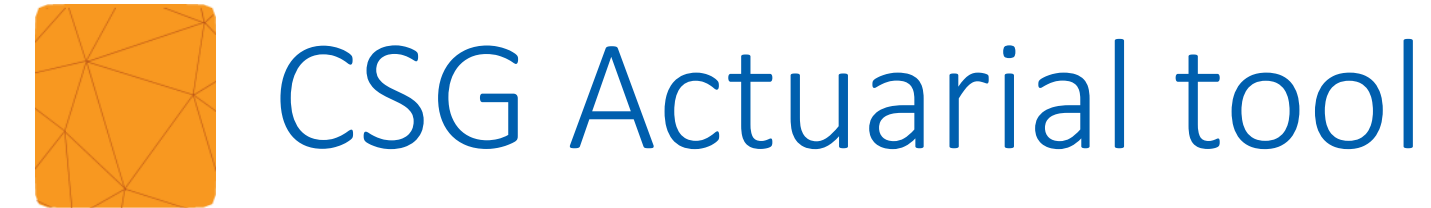

- Expand results for overview of calculated discounts:
  - Rating class will show calculated discounts

| <b>\$1,446.48</b> /yr | National Health Ins Co (Allstate)                                                                               |
|-----------------------|----------------------------------------------------------------------------------------------------|
| <b>\$1,494.72</b> /yr | National Health Ins Co (Allstate)                                                                               |
| \$1,522.68 /yr        | National Health Ins Co (Allstate)                                                                               |
| <b>\$1,573.44</b> /yr | National Health Ins Co (Allstate)                                                                               |
|                       |                                                                                                    |
| <b>\$1,446.48</b> /yr | National Health Ins Co (Allstate)                                                                               |
|                       | Parent: <b>Allstate Ins Grp</b><br>AM Best Rating: <b>A+</b> (Outlook Stable)<br>Rate Type: <b>Attained age</b> |
| Quote Options 🝷       |                                                                                                    |
|                       |                                                                                                    |
| <b>\$1,573.44</b> /yr | National Health Ins Co (Allstate)                                                                               |
|                       | Parent: <b>Allstate Ins Grp</b><br>AM Best Rating: <b>A+</b> (Outlook Stable)<br>Rate Type: <b>Attained age</b> |
|                       |                                                                                                    |

Quote Options -

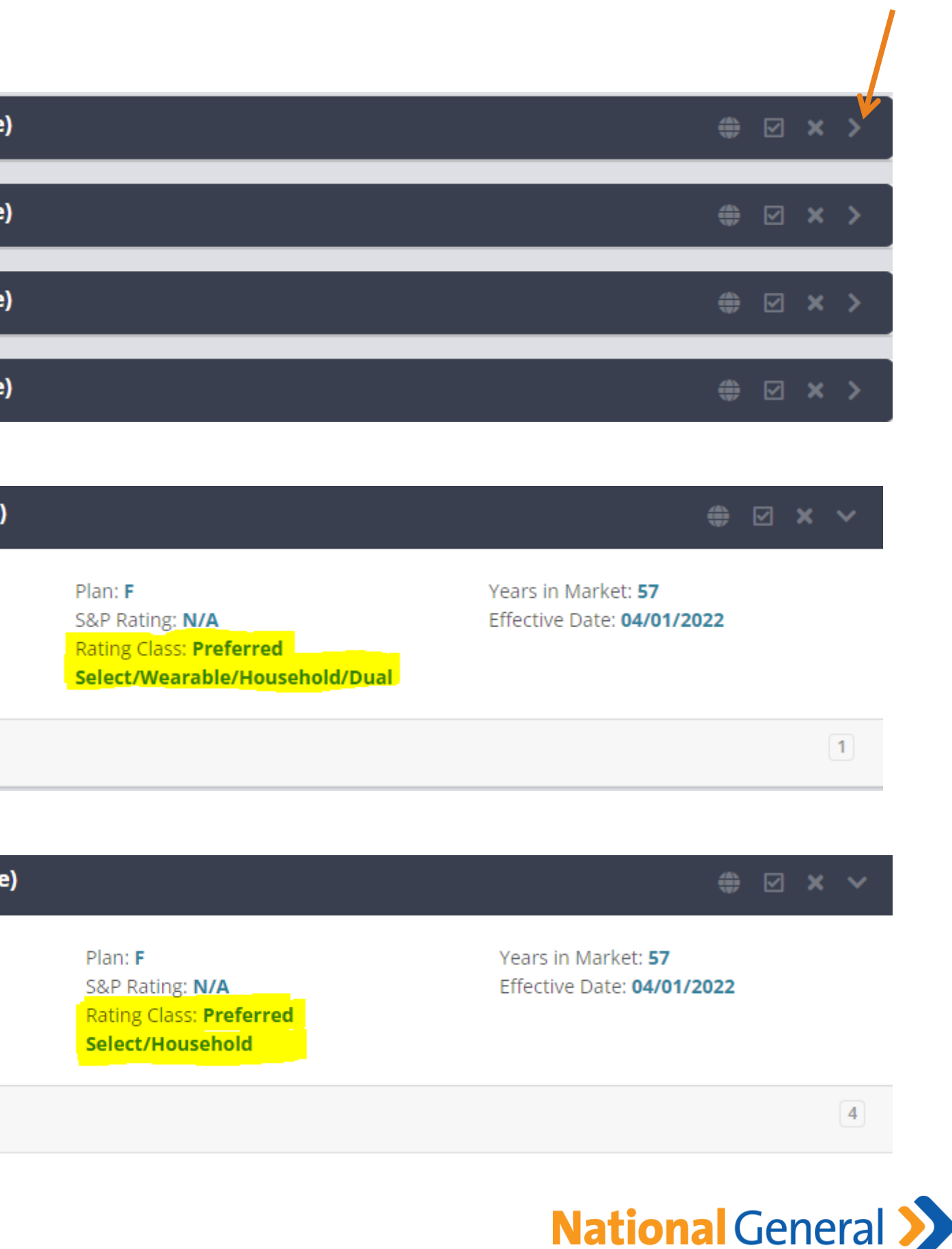

Accident & Health

Go to: www.EnrollNatGen.com

Enter Username and Password

- Same as those for NatGen Agent Back Office (ABO) portal
- If logging in for first time:
  - Click on Forgot Username to receive email with login instructions
  - Call Agent Support at (888) 376-3300 for additional assistance

|  | Enter           |
|--|-----------------|
|  | to acc          |
|  | Oser            |
|  | Pass            |
|  | E Re            |
|  |                 |
|  |                 |
|  | For as<br>Suppo |
|  |                 |
|  |                 |

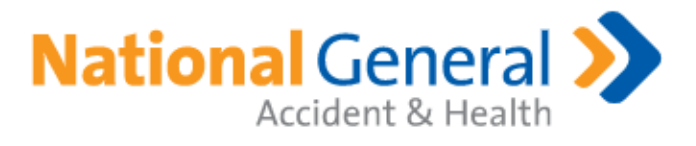

r your username and password below to access the IINatGen platform. These are the same credentials you use cess the <u>Agent Back Office</u>.

rname

sword

•••••

emember My Login

Log In

Forgot Password Forgot Username

ssistance with signing into your account, please contact Agent ort at (<u>888) 376-3300</u>.

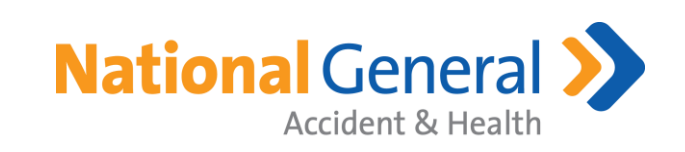

- Enter the necessary info to generate the quote:
  - Effective date (any-day of the month)
  - Zip code
  - ► DOB
  - ► Gender
    - Click  $\rightarrow$  "Quote Now"

| Application                | Quote |
|----------------------------|-------|
|                            |       |
| Quick q                    |       |
| Start a new<br>LIFE associ |       |
| Effective dat              |       |
| Date of birth              |       |
| <mark>04/10/1954</mark>    |       |
| quote                      |       |
|                            |       |
|                            |       |

### Contact Us Underwriting guide Downloads

### uote for all senior products

quote for Medicare Supplement; Dental, Vision, & Hearing; Senior Indemnity; or ation.

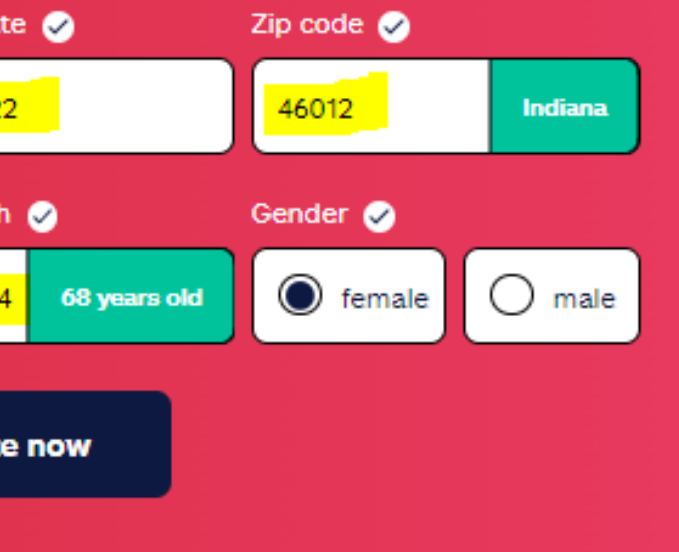

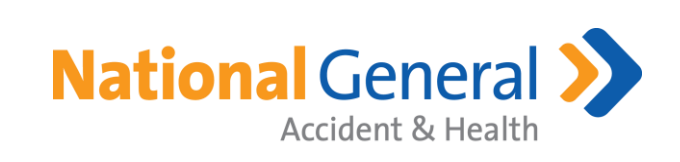

- Select Enrollment Type
  - Underwritten
  - Open Enrollment
  - Guaranteed Issue
- Answer MACRA question
- Enter Height/Weight, Tobacco
- Answer Preferred-Select
  Qualification question

| O Underwritten                                                                                                    | Open Enrollment                                     | Guaranteed                     | d Issue                      |
|----------------------------------------------------------------------------------------------------|-----------------------------------------------------|--------------------------------|------------------------------|
| Did vou first become eligible for                                                                                                    | Medicare due to age, disability or end-             | stage renal disease prior to   | o January 1, 202             |
| O Yes                                                                                                    |                                                     |                                |                              |
|                                                                                                    |                                                     |                                |                              |
|                                                                                                    | Weight                                              |                                |                              |
| 57"                                                                                                    | 155 lb                                              |                                |                              |
|                                                                                                    |                                                     |                                |                              |
| When last have you used tobacc                                                                                                    | to in any form, or used nicotine product            | s including a patch, gum, c    | relectionic                  |
| Vhen last have you used tobacc<br>igarettes?                                                                                                    | o in any form, or used nicotine product             | s including a patch, gum, c    | , electronic                 |
| Vhen last have you used tobaco<br>sigarettes?                                                                                                    | o in any form, or used nicotine product             | s including a patch, gum, c    | i electronic                 |
| When last have you used tobaco<br>igarettes?<br>Never<br>Vithin the last 5 years has medi                                                                                     | to in any form, or used nicotine product            | s including a patch, gum, o    | lowing:                      |
| When last have you used tobaco<br>igarettes?<br>Never<br>Vithin the last 5 years has medi<br>• Depression                                                                     | to in any form, or used nicotine product            | s including a patch, gum, o    | lowing:                      |
| Vhen last have you used tobaco<br>igarettes?<br>Never<br>Vithin the last 5 years has medi<br>• Depression                                                                     | cation been prescribed or recommende                | s including a patch, gum, o    | lowing:                      |
| Vhen last have you used tobaco<br>igarettes?<br>Never<br>Vithin the last 5 years has media<br>Depression<br>Yes                                                               | cation been prescribed or recommende                | s including a patch, gum, o    | lowing:                      |
| Vhen last have you used tobaco<br>igarettes?<br>Never<br>Vithin the last 5 years has medi<br>Depression<br>Yes<br>Eligible for preferred se                                   | cation been prescribed or recommende                | s including a patch, gum, o    | lowing:                      |
| Vhen last have you used tobaco<br>igarettes?<br>Never<br>Vithin the last 5 years has media<br>Depression<br>Yes<br>Eligible for preferred se                                  | cation been prescribed or recommende                | s including a patch, gum, o    | lowing:                      |
| Vhen last have you used tobaco<br>igarettes?<br>Never<br>Vithin the last 5 years has media<br>Depression<br>Yes<br>Eligible for preferred se                                  | cation been prescribed or recommende                | s including a patch, gum, o    | lowing:                      |
| Vhen last have you used tobaco<br>igarettes?<br>Never<br>Vithin the last 5 years has medi<br>Depression<br>Yes<br>Eligible for preferred se<br>Medicare Supplement<br>Plan A  | cation been prescribed or recommende                | ed for your client for the fol | lowing:<br>calculate discoun |
| Vhen last have you used tobaco<br>igarettes?<br>Never<br>Vithin the last 5 years has media<br>Depression<br>Yes<br>Eligible for preferred se<br>Medicare Supplement<br>Plan A | cation been prescribed or recommende<br>elect rates | s including a patch, gum, o    | lowing:<br>calculate discoun |

Accident & Health

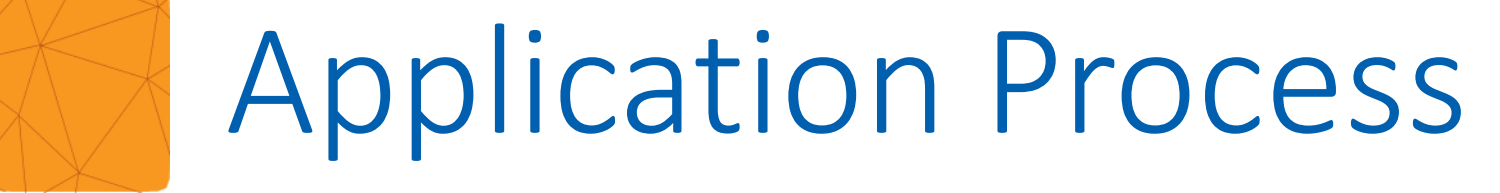

 Identify plan of interest and "Calculate Discounts" to determine monthly premium

| Medicare Supplement<br>Plan A                 | Preferred select rates<br>\$107.88 /mo. | calculate discount |
|-----------------------------------------------|-----------------------------------------|--------------------|
| Medicare Supplement<br>Plan F                 | Preferred select rates<br>\$142.34 /mo. | calculate discount |
| Medicare Supplement<br>Plan F High Deductible | Preferred select rates<br>\$42.15 /mo.  | calculate discount |
| Medicare Supplement<br>Plan G                 | Preferred select rates<br>\$111.51/mo.  | calculate discount |
| Medicare Supplement<br>Plan N                 | Preferred select rates<br>\$83.92 /mo.  | calculate discount |

| Medicare Supplemen<br>Rate finder                                         |
|---------------------------------------------------------------------------|
| Do you have a spouse who has or<br>Medicare Supplement insurance?         |
| () Yes                                                                    |
| Do you own an activity tracker or<br>are you willing to share your fitnes |
| Please select a billing frequency (                                       |
| Annual                                                                    |
|                                                                           |
|                                                                           |
|                                                                           |

NGAH\_NHICSENIORPRODUCTS\_2022OVERVIEW\_AGENTTRAINING (2/2022) ©2022 National Health Insurance Company. All rights reserved.

### nt

### <u>close</u>

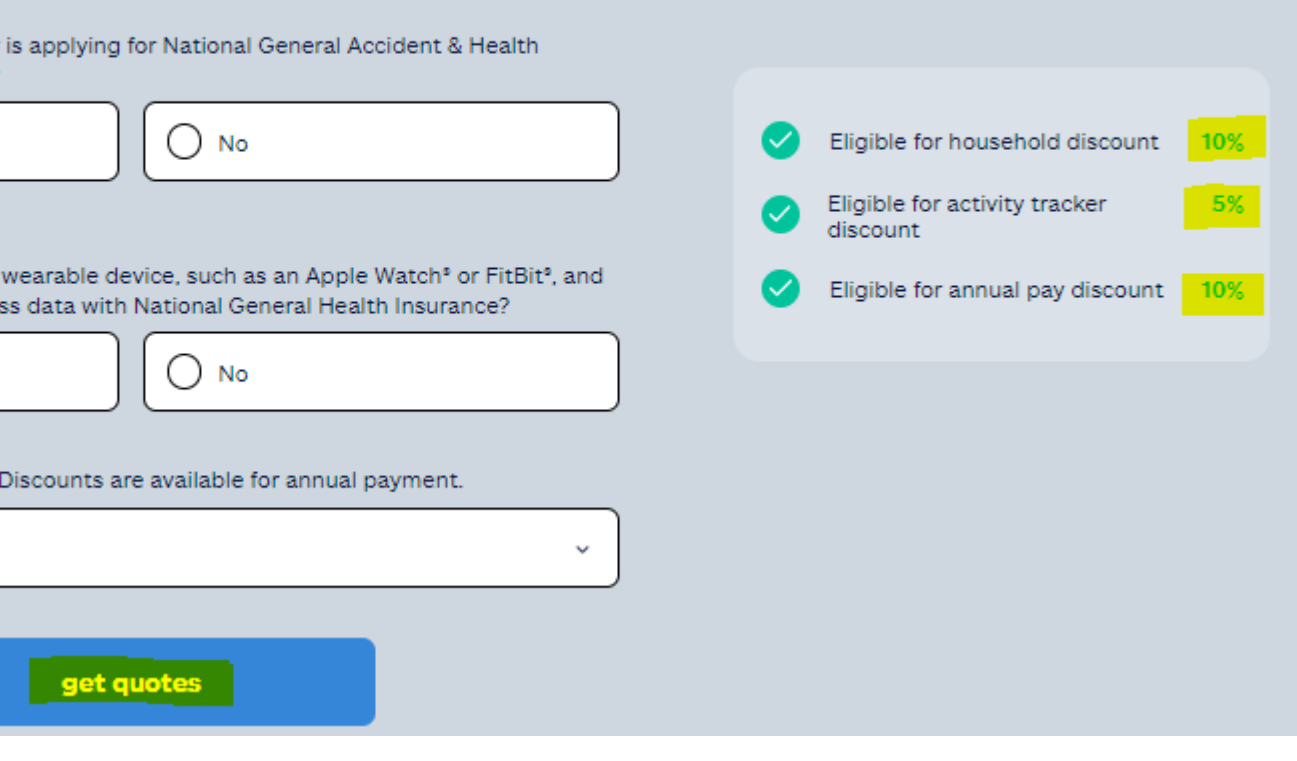

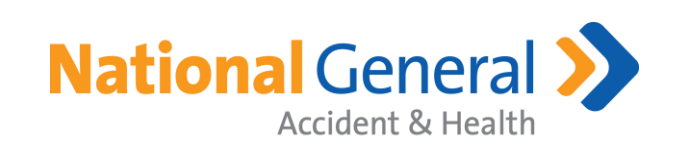

- Review eligible discounts
- Add desired plan to cart
- Click "Apply" to begin online enrollment process

| Eligible for house<br>Eligible for activit    | old discount<br>y tracker discount | 10%<br>5%<br>10% |        | edit a          | nswers |
|-----------------------------------------------|------------------------------------|------------------|--------|-----------------|--------|
| Medicare Supplement<br>Plan A                 |                                    |                  |        | \$1,029.36 /an. | add    |
| Medicare Supplement<br>Plan F                 |                                    |                  |        | \$1,358.16 /an. | add    |
| Medicare Supplement<br>Plan F High Deductible |                                    |                  |        | \$402.12 /an.   | add    |
| Medicare Supplement<br>Plan G                 |                                    |                  |        | \$1,064.04/an.  | add    |
|                                               | Your                               | cart             | remove |                 |        |

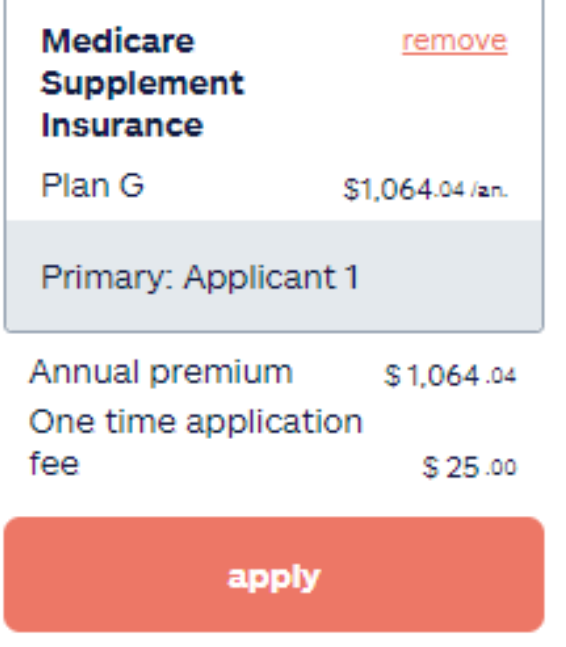

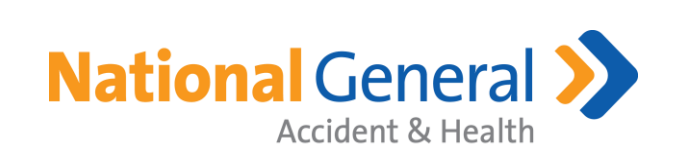

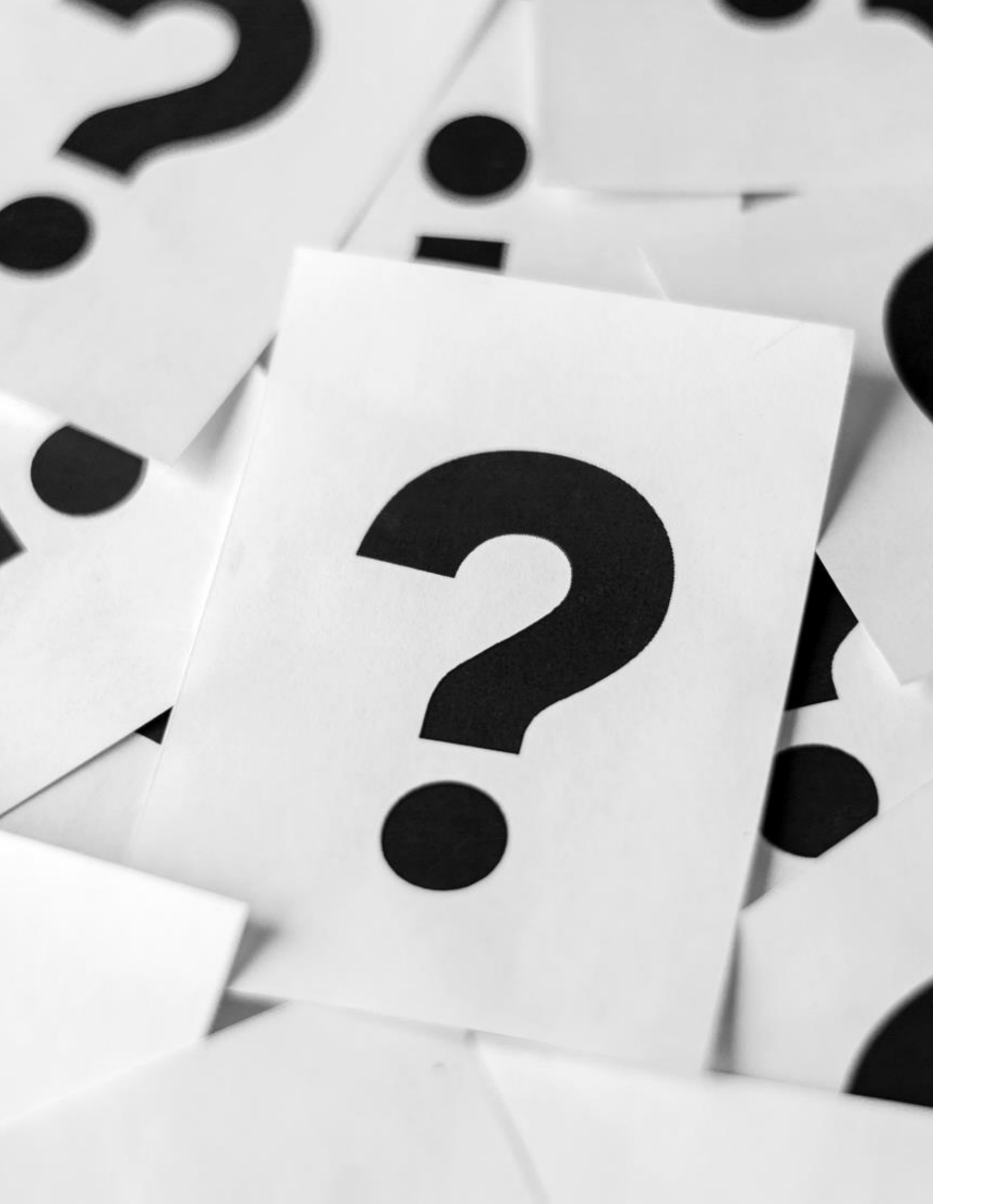

# QUESTIONS?

### Contact:

Craig Rydzeski Director – Senior Product Sales (241) 810-3474 <u>Craig.Rydzeski@NGIC.com</u>

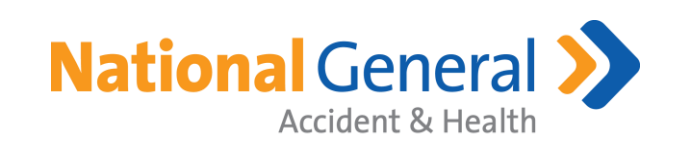